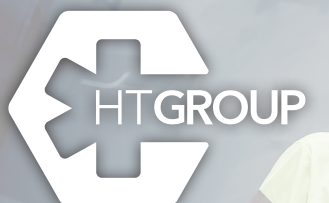

## Personas al servicio de Personas

# **Escucharte nos hace crecer**

Por eso, hemos lanzado una aplicación que mejora tu experiencia en los servicios de transporte sanitario programado.

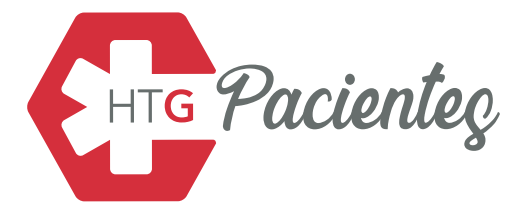

## ¿Cómo descargar la App?

T.T.S.

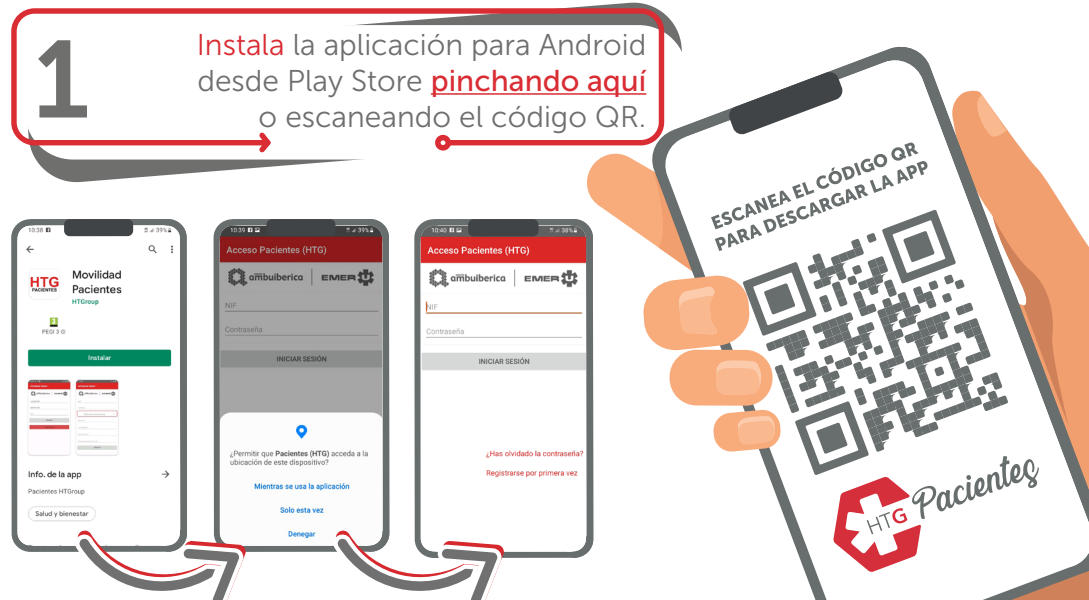

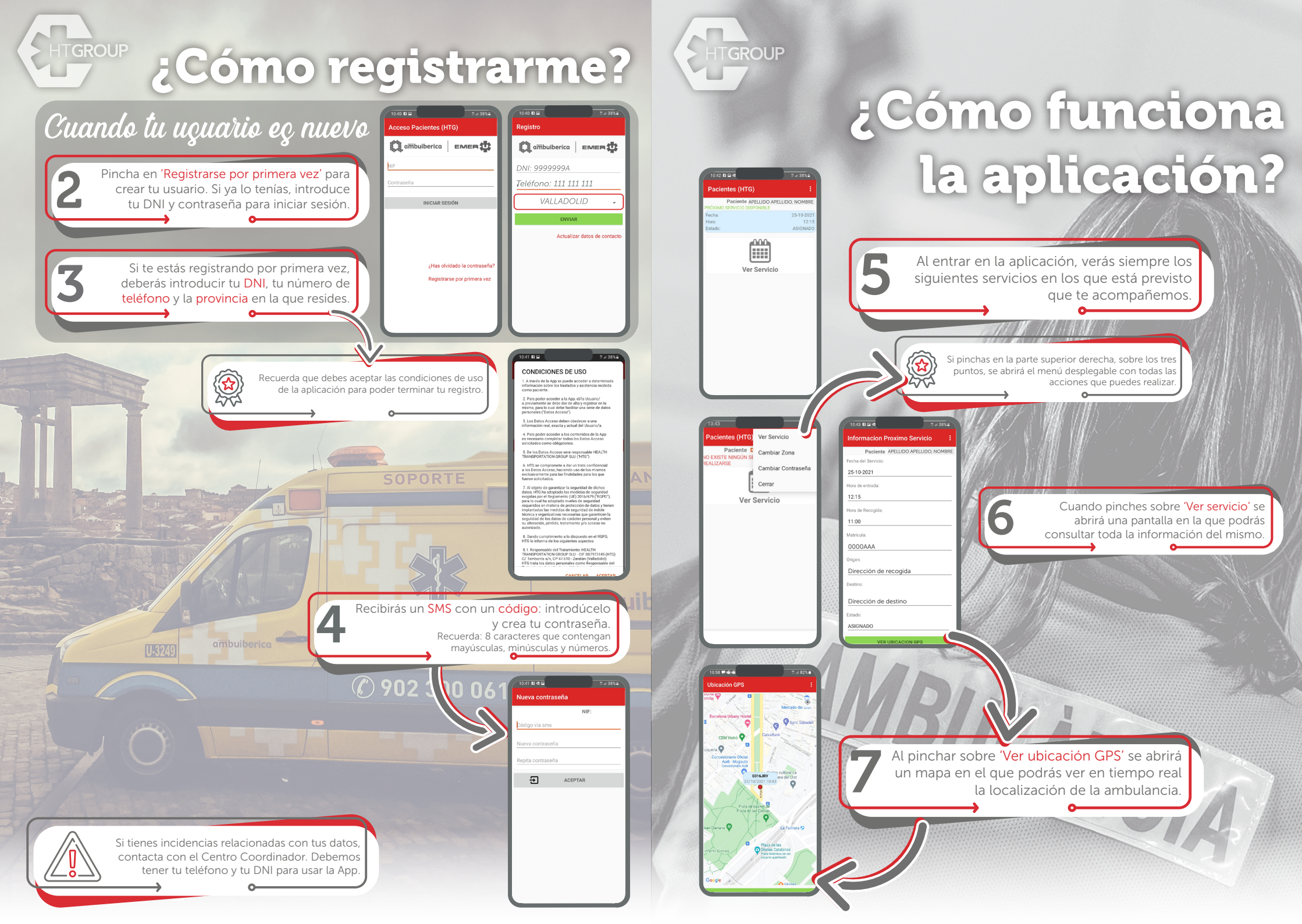

# HTGROUP

#### ¿Has olvidado tu contraseña de HTG *Pacienteç*?

Pincha sobre '¿Has olvidado la contraseña?'. A continuación, sigue los pasos que te indique la plataforma para poder restablecerla.

## Los requisitos de las contraseñas en HTG Pacienteg

A

\*\*\*

Las contraseñas deben contener, como mínimo, 8 caracteres entre los que debe haber siempre mayúsculas, minúsculas y números.

| 10:40 🖬 🖻 👘 👘 👘 🖓 🖬    |
|------------------------|
| Acceso Pacientes (HTG) |
| 🗱 ambuiberica 🛛 EMER 🇱 |
| NIF                    |
| Contraseña             |
| INICIAR SESIÓN         |
|                        |
|                        |

¿Has olvidado la contraseña?

Sanitarie Ne Ur

Registrarse por primera vez